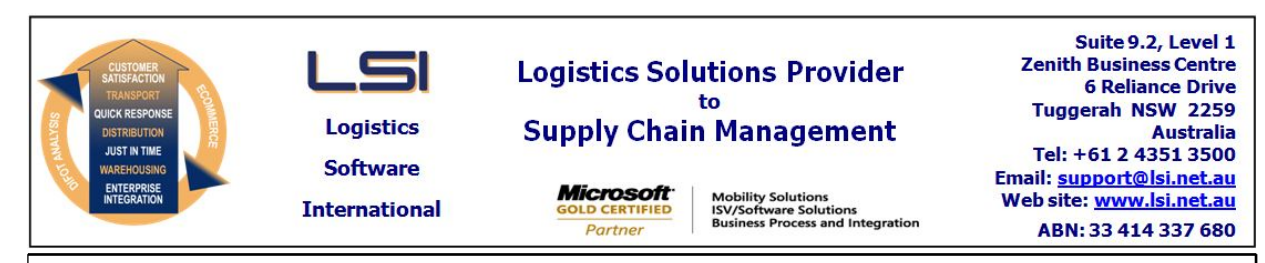

# iSupply software application - release advice - version 9.55.3.1

# Prerequisites - iSupply

<u> Prerequisites - iSupplyRF</u>

Microsoft .NET Compact Framework 3.5

iSupply version 9.55.2.1 Mic Microsoft .NET Framework 4.0 Microsoft Report Viewer 2010 SP1 SAP Crystal Reports Runtime Engine for .NET Framework 4

# iSupply release and version details

iSupply version:SRelease status:CApplications released:iii

9.55.3.1 General release iSupply, iSupplyWeb, iSupplyRF

This release must be installed to the test environment and user acceptance tested before installation to the live environment

# iSupply version 9.55.3.1 MSI path and name: SQL update scripts:

released 21/05/2021 (021855) http://www.lsi.net.au/files/versions/iSupply-9-55-3-1.zip DB9-55-3-1.sql

# **Release inclusions and notes**

| Job-no | Code | Details/remarks                                                                                                    |  |
|--------|------|----------------------------------------------------------------------------------------------------|--|
| 021856 | PC   | RF Replenishment Task<br>Rectify issue with all RF Tasks getting the attributes of the RF Replenishment<br>task<br>iSupply, eCS |  |
| 021857 | PC   | RF Replenishment<br>Prevent unintended short ships by considering stock in User bins<br>iSupply, iSupplyMobile, iSupplyRF       |  |
| 021858 | PC   | Jiwa Integration<br>Rectify issues with mapping of comments and notes<br>iSupply, iSupplyRESTServices                           |  |
| 021860 | PC   | RF Replenishment<br>Allow partial drop-off of stock during replenishment<br>iSupplyMobile                                       |  |
| 021861 | PC   | JIW732W - Non inventory order lines<br>Ignore non inventory order lines in the JIWA webhook<br>iSupplyRESTServices              |  |
| 021865 | PC   | Export Received Shipments - JIW410W<br>Add configuration to disable bookin updates<br>iSupply, eCS                              |  |
|        |      |                                                                                                    |  |

# New maintainable settings

| Setting                           | Details |  |  |  |
|-----------------------------------|---------|--|--|--|
| None                              | None    |  |  |  |
| Import/export file format changes |         |  |  |  |

 Transaction
 Data fields

 None
 None

# <u>Notes</u>

Disable JIW410W update process configuration

\_\_\_\_\_

If included and set to true, this flag will disable the activation process. This will stop bookin quantities from being updated, only created.

<add key="JIW410WDisableUpdate" value="true" />

## iSupply install steps for this release when upgrading from iSupply version 9.55.2.1

#### **Preparation**

- 1. Ensure all users are logged out of iSupply and cannot log in.
- 2. Stop the eCS service on the server that runs it.
- 3. Stop any external processes that may access the iSupply database.
- 4. Make a backup copy of the iSupply SQL database.

#### Application server (x86)

- 1. Uninstall the currently installed iSupply Windows version via Control Panel.
- 2. Uninstall the currently installed iSupply eCS Service version via Control Panel.
- 3. Install iSupply Windows 9-55-3-1.msi by running "setup.exe".
- 4. Ensure that the configuration file "C:\Program Files\LSI\iSupply Windows\iSupplyWindows.exe.config" has been updated with the server and database names.
- 5. Install iSupply eCS Service 9-55-3-1.msi by running "setup.exe".
- 6. Ensure that the configuration file "C:\Program Files\LSI\iSupply eCS Service
- \iSupplyeCSService.exe.config" has been updated with the server and database names.

## Application server (x64)

- 1. Uninstall the currently installed iSupply Windows version via Control Panel.
- 2. Uninstall the currently installed iSupply eCS Service version via Control Panel.
- 3. Install iSupply Windows 9-55-3-1 x64.msi by running "setup.exe".

4. Ensure that the configuration file "C:\Program Files\LSI\iSupply Windows\iSupplyWindows.exe.config" has been updated with the server and database names.

- 5. Install iSupply eCS Service 9-55-3-1 x64.msi by running "setup.exe".
- 6. Ensure that the configuration file "C:\Program Files\LSI\iSupply eCS Service
- $\label{eq:service} \ensuremath{\mathsf{iSupplyeCSService.exe.config}}\xspace \ensuremath{\mathsf{has}}\xspace \ensuremath{\mathsf{been}}\xspace \ensuremath{\mathsf{ubc}}\xspace \ensuremath{\mathsf{iben}}\xspace \ensuremath{\mathsf{abc}}\xspace \ensuremath{\mathsf{abc}}\xspace$
- 7. NGEN iSupply Windows
- 7.1. Place the files "ngen.exe" and "NGENiSupplyWindows.bat" into iSupply's installation directory (Default: "C:\Program Files\LSI\iSupply Windows\Client\").
  7.2. Run the NGENiSupplyWindows.bat from command prompt as an Administrator
- 8. NGEN iSupply eCS Service
- 8.1. Place the files "ngen.exe" and "NGENiSupplyeCSService.bat" into iSupply's installation directory (Default: "C:\Program Files\LSI\iSupply eCS Service\Client\").
- 8.2. Run the "NGENiSupplyeCSService.bat" from command prompt as an Administrator

## Web server (x86)

- 1. Uninstall the currently installed iSupply Web Services version via Control Panel.
- 2. Uninstall the currently installed iSupply Web version via Control Panel.
- 3. Install iSupply Web Services 9-55-3-1.msi by running "setup.exe".
- 4. Ensure that the configuration file "C:\inetpub\wwwroot\iSupplyWebServices\Web.config" has been updated with the server and database names.
- 5. Install iSupply Web 9-55-3-1.msi by running "setup.exe".
- 6. Ensure that the configuration file "C:\inetpub\wwwroot\iSupplyWeb\Web.config" has been updated with the URL of the iSupplyWebServices.

## Web server (x64)

- 1. Uninstall the currently installed iSupply Web Services version via Control Panel.
- 2. Uninstall the currently installed iSupply Web version via Control Panel.
- 3. Install iSupply Web Services 9-55-3-1 x64.msi by running "setup.exe".
- 4. Ensure that the configuration file "C:\inetpub\wwwroot\iSupplyWebServices\Web.config" has been updated with the server and database names.
- 5. Install iSupply Web 9-55-3-1 x64.msi by running "setup.exe".
- 6. Ensure that the configuration file "C:\inetpub\wwwroot\iSupplyWeb\Web.config" has been updated with the URL of the iSupplyWebServices.

## Database server

1. Run the following database update script(s) (using SQL Server Management Studio) to update the iSupply database: DB9-55-3-1.sql.

## <u>Finalisation</u>

- 1. Test run iSupply.
- 2. Start the eCS service on the server that runs it.
- 3. Start any external processes that may access the iSupply database.
- 4. Allow users to login to iSupply.